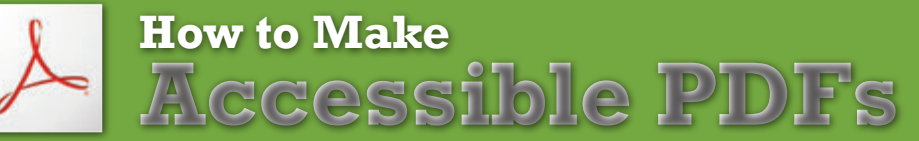

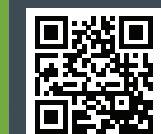

For more information
www.pcc.edu/access-pdf

| Method                                                                  | Software / Hardware                                                                                                    | How to Make it Accessible                                                                                                    |
|-------------------------------------------------------------------------|----------------------------------------------------------------------------------------------------|----------------------------------------------------------------------------------------------------|
| Convert MS Office<br>to an Accessible<br>PDF document                   | <ul> <li>Microsoft Office 2010,<br/>2013 Pro</li> </ul>                                                                                                    | <ol> <li>Start with a well-structured word document or presentation.</li> <li>Click the File tab and select Save as. In the Save as type field, select PDF (*.pdf.)</li> <li>Enter a file name in the File name field.</li> <li>Click on the Options button and make sure the Document structure tags for accessibility and Create bookmarks using Headings checkboxes are checked.</li> <li>Click OK and Save. This will tag all of the text formatting, so page headings and lists are correctly interpreted by a screen reader.</li> </ol>                                                                                                    |
| Save your original files (PPT, Word)                                    | <ul> <li>MS Office 2011 (for Mac)</li> </ul>                                                                                                    | <ul> <li>Microsoft Word &amp; PowerPoint 2011 for the Mac cannot produce a fully accessible PDF.</li> <li>Go to <i>http://www.pcc.edu/resources/instructional-support/access/pdfs-from-mac.html</i> for options on how to create an accessible PDF.</li> </ul>                                                                                                    |
| Run Optical<br>Character<br>Recognition (OCR)<br>on scanned<br>document | <ul> <li>Adobe Acrobat Professional<br/>(Version XI Pro)</li> </ul>                                                                                                    | <ol> <li>Open the scanned PDF file.</li> <li>Open the Tools panel (click Tools in top right) and click Text Recognition.</li> <li>Click In This File and the Recognize Text window will open.</li> <li>Click the Edit button to adjust OCR settings. Select English (US) for Primary OCR<br/>Language, Searchable Image for PDF Output Style and 600 dpi for Downsample To.</li> <li>Click OK when done.</li> </ol>                                                                                                    |
| Run Adobe Acrobat<br>Built-in<br>Accessibility<br>Checker               | <ul> <li>Adobe Acrobat Professional<br/>(Version XI Pro)</li> <li>All versions. No matter what you<br/>are converting to PDF, it's<br/>important to save your original<br/>files in case a student needs an<br/>alternate format.</li> </ul> | <ol> <li>Click the Tools tab to open the Accessibility panel on the right hand side.         <ul> <li>If you don't see it, click the View menu and select Tools &gt; Accessibility.</li> </ul> </li> <li>Under Accessibility, select the Full Check button.</li> <li>The Accessibility Checker window will open.         <ul> <li>Under the Report Options, check on the Create Accessibility Report.</li> <li>Under the Checking Options section:             <ul> <li>Category: Document and check all the items.</li> </ul> </li> <li>Click the Start Checking button.</li> <li>The Accessibility Checker Report will display on the left pane.</li> </ul></li></ol> |

Save your original files. You may need them if you have a student who needs alternative formats.